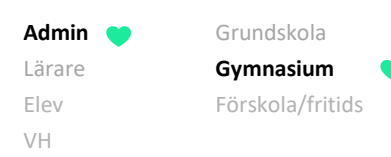

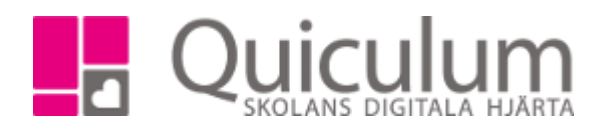

Skapa skugg-grupp inför betygsättning för elever med "Avvikande betygsdatum"

Denna instruktion beskriver hur du som administratör kan skapa så kallade skugg-grupper för elever som ska betygsättas vid annat tillfälle än övriga elever i undervisningsgruppen. **Notera att** skugggrupperna skapas enbart **för** betygsättning och **när** betygsättning blir aktuellt. Detta betyder att elever med avvikande betygsdatum kan ligga som vanligt i en undervisningsgrupp för schema, planering och närvaro. Detta är vanligt då elever tidigare läst kursen med en annan undervisningsgrupp, markerats med avvikande betygsdatum, och nu finns med i en annan undervisningsgrupp för att så småningom betygsättas i kursen.

**Notera att** om eleven med "avvikande betygsdatum" ska betygsättas samtidigt som övriga elever i den nya undervisningsgruppen, och av samma lärare, behöver du INTE skapa någon skugg-grupp, utan endast återställa avvikande betygsdatum – se instruktion: 2048 Återställa "avvikande betygsdatum" för kurs

## 1. Gå till Grupphantering.

- 2. Klicka på "+ Ny grupp", längst ner under urvalsfiltret.
- 3. Fyll i/välj:

Namn: På "skugg-grupp" – Exempelvis "Kursens namns (Elev + AD)"

(Obs! Enbart ett exempel på namngivning)

Ämne/kurs: Välj den kurs/ämne som gruppen ska kopplas till.

Lärare: Välj den lärare som ska betygsätta eleverna i gruppen.

Klass: Behöver ej väljas.

| Ny undervis | ningsgrupp ×         |  |
|-------------|----------------------|--|
| Namn        | Engelska 5 (Carl AD) |  |
| Ämne/kurs   | Engelska 5, ENGENG05 |  |
| Lärare      | Andersson, Lars 👻    |  |
|             | Delad klass          |  |
| Klass       | Välj klass 🔹         |  |
|             |                      |  |

4. Klicka på SPARA.

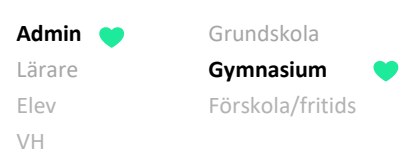

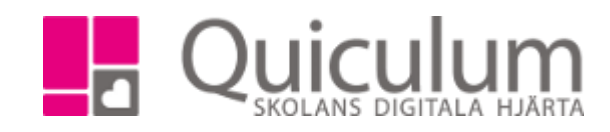

Gruppen hamnar i översiktsvyn.

5. Klicka på redigera-knappen.

| Undervisningsgrupper |            |           |       |          |        |        | ı⊞ Ăn    | dra marke | rade | Filter                 |
|----------------------|------------|-----------|-------|----------|--------|--------|----------|-----------|------|------------------------|
| Grupp                | Startdatum | Slutdatum | Klass | Helklass | Elever | Lärare | Förskola | Fritids   |      | Läsår:<br>18/19 -      |
| Engelska 5 (Carl AD) |            |           |       | Ja       | 0 👁    | 1 👁    | Nej      | Nej       | ß    | Kurser:<br>Välj kurs   |
|                      |            |           |       |          |        |        |          |           |      | Lärare:<br>Välj lärare |
|                      |            |           |       |          |        |        |          |           |      | Fritext (gruppnamn):   |
|                      |            |           |       |          |        |        |          |           |      | + Ny grupp             |

- 6. Sätt slutdatum. Därmed kommer gruppen att finnas tillgänglig för vald lärare under funktionen "Betygsättning", under aktuell period.
- 7. Klicka på SPARA.

Nu är gruppen skapad och du kan placera eleven/eleverna i denna "skugg-grupp" för betygsättning.

| Redigera | a Engelska 5 (Carl AD) | \$            |
|----------|------------------------|---------------|
| Namn     | Engelska 5 (Carl AD)   |               |
| Start    | åååå-mm-dd             |               |
| Slut     | 2019-10-08             |               |
|          | Halvklass              |               |
|          | Förskola               |               |
|          | Fritids                |               |
|          | Global grupp           |               |
| ×        |                        | Byt ämne/kurs |
|          |                        | Avbryt        |

Kom ihåg att du behöver återställa "avvikande betygsdatum" till "vanlig kurs" för att betygsättning ska vara möjligt – se instruktion 2048 "Återställa "avvikande betygsdatum" för kurs"